## 1. HƯỚNG DẪN ĐẶT VÀ HỦY LỆNH CHỜ BÁN CỔ PHIẾU LẢ TRÊN STRADE

## 1.1 Đăng ký bán chứng khoán lô lẻ:

Vào mục Tiện ích  $\rightarrow$  Đăng ký bán chứng khoán lô lẻ

|     | Tiện ích                   | Tài khoản/Tra cứu  |                                                                    | Báo cá                          | D     | Cài đặt |       |     |  |
|-----|----------------------------|--------------------|--------------------------------------------------------------------|---------------------------------|-------|---------|-------|-----|--|
|     | Chuyển tiền                |                    |                                                                    |                                 |       |         |       |     |  |
| <   | Chuyển chứr                | ng khoán           | <b>SBS</b> Tiểu khoản [[]].[]] [] [] [] [] [] [] [] [] [] [] [] [] |                                 |       |         |       |     |  |
|     | Đăng ký quyền mua          |                    | IG KHOÁN                                                           |                                 |       |         |       |     |  |
|     | Chuyển đối trái phiếu      |                    |                                                                    | 1 2 3 VNI: () KL: 0 GT: 0 TTTT: |       |         |       |     |  |
|     | Xác nhận lệnh              |                    |                                                                    | Dư mua                          |       |         |       |     |  |
|     | Gia hạn / Trá              | à nợ hỗ trợ ký quỹ | iá 3                                                               | KL3                             | Giá 2 | KL2     | Giá 1 | KL1 |  |
| i i | Số lệnh tảng               | băng               | 33                                                                 | 99.9                            | 33.05 | 75      | 33.1  | 24  |  |
| 1   | Đăng ký bán chứng khoán lô |                    | 2.75                                                               |                                 | 22.2  | 229.7   | 28.85 | 81  |  |
|     | lė                         | lė                 |                                                                    |                                 |       |         |       |     |  |
|     |                            |                    |                                                                    |                                 |       |         |       |     |  |
|     |                            |                    |                                                                    |                                 |       |         |       |     |  |

Hệ thống sẽ tự hiển thị các mã chứng khoán của khách hàng mà SBS thu mua, số lượng cổ phiếu, tỷ lệ mua; Nhấn nút Đăng ký

| 19 19 | ban co phieu  | lo le   |                       |                        |           |                              |                               |                |         |
|-------|---------------|---------|-----------------------|------------------------|-----------|------------------------------|-------------------------------|----------------|---------|
| जा    | Số tiểu khoản | Mã CK   | SL CK lẻ<br>tài khoản | SL CK lẻ<br>tiểu khoản | Tỷ lệ (%) | Ngày bắt đầu<br>nhận yêu cầu | Ngày kết thúc<br>nhận yêu cầu | Ngày thực hiện | Đăng ký |
| 1     | 000           | ACB     | 3                     | 3                      | 70        | 23/07/2021                   | 27/07/2021                    | 28/07/2021     | Đăng ký |
|       |               |         |                       |                        |           |                              |                               |                |         |
| h sử  | đăng ký bán c | ố phiếu | lô lẻ                 |                        |           |                              |                               |                |         |

|        | y ball oo pillea | lö le   |                       |                        |           |                              |                               |                |         |
|--------|------------------|---------|-----------------------|------------------------|-----------|------------------------------|-------------------------------|----------------|---------|
| STT    | Số tiểu khoản    | Mã CK   | SL CK lẻ<br>tài khoản | SL CK lẻ<br>tiểu khoản | Tỷ lệ (%) | Ngày bắt đầu<br>nhận yêu cầu | Ngày kết thúc<br>nhận yêu cầu | Ngày thực hiện | Đăng ký |
|        |                  |         |                       | 1                      |           |                              |                               |                |         |
| ịch sử | đăng ký bán c    | ố phiếu | lô lẻ                 | <u> </u>               |           |                              |                               |                |         |
| ịch sử | đăng ký bán c    | ố phiếu | 1ô lẻ                 |                        |           |                              | DK 21 Đến ngày                | 23/07/2021 Cập | nhật    |

Sau khi nhấn nút Đăng ký, sẽ hiển thị bảng thông báo lệnh đặt thành công như sau:

Các lệnh lô lẻ đặt thành công sẽ hiển thị trong Tab Sự kiện CP lẻ, lệnh nằm trong Tab này là lệnh chờ, khách hàng có thể tự hủy lệnh nếu muốn. Và danh sách lệnh chờ bán sẽ tự mất đi sau ngày thực hiện, như hình bên dưới:

| Số dư tiền 🔘 | Lệnh thông thường | Lệnh điều kiện Chứr | ng khoán 🔿 🛛 Lệnh h | oạt động 🔿 🛛 Số lệnh trong | g ngày 🔿 Số lệnh điều l | kiện 🔾 🛛 Giỏ lệnh 🗘 | Sự <mark>kiện</mark> CP l | Φ               |
|--------------|-------------------|---------------------|---------------------|----------------------------|-------------------------|---------------------|---------------------------|-----------------|
| M/B          | Ма́СК             | Trạng thái          | Kiểu lệnh           | KL đặt                     | Giá đặt                 | Ngày thực hiện      | Hủy                       | Hủy hàng loạt 🗌 |
| Bán          | ACB               | Hoạt động           | Lô lẻ               | 3                          | 33,600                  | 28/07/2021          | Hủy                       |                 |

## 1.2 Hủy lệnh:

Vào Tab Sự kiện CP lẻ, click vào ô tick và nhấn nút Hủy

| Số dư tiền 🔘 | Lệnh thông thường | Lệnh điều kiện Chứng kh | oán 🔍 Lênh hoạt độ | ng 🔿 🛛 Số lệnh trong ng | iy 🔿 Số lênh điều k | iên O Giố lênh O | Sự kiện CP l | 6 <b>0</b>      |
|--------------|-------------------|-------------------------|--------------------|-------------------------|---------------------|------------------|--------------|-----------------|
| M/8          | ма ск             | Trạng thái              | Kiếu lệnh          | KL dije                 | Giá đặt             | Ngày thực hiện   | Hủy          | Hủy hàng loạt 🗆 |
| Bán          | ACB               | Hoạt động               | Lô lễ              | 3                       | 33,600              | 28/07/2021       | Hủy          | <b>4</b> 🗹      |
|              |                   |                         |                    |                         |                     |                  |              | /               |

Nhấn Hủy xong màn hình sẽ hiển thị bảng thông báo xác nhận, click nút Xác nhận

| Lệnh hủy                   |                              |                             |             | ×  |
|----------------------------|------------------------------|-----------------------------|-------------|----|
| Mã CK<br>Mã tài khoản      | ACB<br>0001002522            | Khối lượng<br>Tên tài khoản | 3<br>017C0( |    |
| <u>Lưu ý :</u> Vui lòng ki | ểm tra cấn thận thông tin lệ | nh hủy trên.                |             |    |
|                            | Xá                           | ic nhận Đóng                |             |    |
|                            | /                            |                             |             |    |
|                            |                              |                             |             |    |
|                            |                              |                             |             | // |

Sau khi hủy lệnh thành công, lệnh chờ bán lô lẻ sẽ được nằm trong mục Đăng ký bán lô lẻ của Tab Tiện Ích, Khách hàng có thể đặt lại lệnh nếu muốn.